# Reajustar Tarifa de Consumo

04/09/2025 01:13

Esta tela permite que você aplique um reajuste nas "Tarifas de Consumo" selecionadas na tela "Manter Tarifa de Consumo".

Informe os parâmetros para o reajuste (data de vigência e percentual), e clique no botão Aplicar nas Tarifas de Consumo, para solicitar ao sistema a efetivação do reajuste nas tarifas.

Antes de iniciar o procedimento de reajuste das tarifas de consumo, o sistema irá solicitar a confirmação da operação.

| Reajustar Tarifa de Consumo                                                   |                        |  |
|-------------------------------------------------------------------------------|------------------------|--|
| Preencha os campos para aplicar um reajuste na tarifa de consumo <u>Ajuda</u> |                        |  |
| Data de Vigência:*                                                            | dd/mm/aaaa             |  |
| Percentual de Reajuste por Categoria:                                         |                        |  |
| Categoria                                                                     | Percentual de Reajuste |  |
| RESIDENCIAL                                                                   | 0 %                    |  |
| COMERCIAL                                                                     | 0 %                    |  |
| INDUSTRIAL                                                                    | 0 %                    |  |
| PUBLICO                                                                       | 0 %                    |  |
| * Campos obrigatórios<br>Aplicar Fechar                                       |                        |  |

## **Preenchimento dos Campos**

Last update: 31/08/2017 ajuda:reajustar\_tarifa\_de\_consumo https://www.gsan.com.br/doku.php?id=ajuda:reajustar\_tarifa\_de\_consumo&rev=1438970143 01:11

| Campo                                      | Preenchimento dos Campos                                                                                                    |  |
|--------------------------------------------|----------------------------------------------------------------------------------------------------|--|
| Data de Vigência(*)                        | Informe a data de início de vigência do reajuste nas tarifas de consumo<br>selecionadas.<br>Você tem duas opções para informar a data:<br><b>Digitando-a no campo</b> - Neste caso não precisa preocupar-se com a as barras<br>de separação da data, pois o sistema as coloca automaticamente.<br>A data deve ser informada no formato: DD/MM/AAAA, onde DD é o dia, MM, o<br>mês e AAAA, o ano. O dia e o mês devem ser informados, obrigatoriamente,<br>com dois dígitos e o ano com quatro.<br><b>Pesquisando-a num calendário</b> - Neste caso, clique no botão "Calendário"<br>, existente ao lado do campo, que será apresentada uma tela onde você<br>poderá selecionar uma data no calendário.<br>Clique em Pesquisar Data - Calendário para obter instruções mais detalhadas<br>da tela "Calendário".<br>A data de vigência deve ser superior ao mês/ano de faturamento.<br>A data de vigência deve ser, no máximo, até 90 dias da data corrente.<br>A data de vigência deverá ser superior à última data de vigência informada<br>para a tarifa de consumo. |  |
| Percentual de<br>Reajuste por<br>Categoria | Este campo é composto por uma tabela com a relação de todas as categorias,<br>para que você informe o percentual de reajuste a ser aplicado na "Tarifa de<br>Consumo" de cada uma delas.<br>O percentual de reajuste informado na primeira categoria será,<br>automaticamente, repetido nas demais categorias.<br>Mas, você poderá alterar o percentual das demais categorias, caso seja<br>necessário.                                                                                                    |  |

### 1.1 Funcionalidade dos botões

{table} Botão|Descrição {image:calendario.gif}|Ao acionar este botão, o sistema irá abrir uma tela para que você selecione a data a partir de um calendário.\\[Clique aqui para obter a ajuda da tela do calendário>AjudaGSAN.calendario]. {image:aplicar.jpg}|Utilize este botão para solicitar ao sistema a execução do reajuste das "Tarifas de Consumo" na base de dados.\\É necessário que todos os campos estejam preenchidos corretamente.\\Caso exista alguma inconsistência, o sistema emitirá a mensagem de crítica correspondente. {image:fechar.jpg}|Utilize este botão para fechar a tela "Reajustar Tarifa de Consumo".\\O sistema voltará para a tela "[Manter Tarifa de Consumo>AjudaGSAN.faturamentoTarifaConsumoManter]", sem aplicar nenhum reajuste. {table}

#### 1.1 Tela de Sucesso:

A tela de sucesso será apresentada após você clicar no botão {image:aplicar.jpg}; confirmar a execução do reajuste nas tarifas de consumo; e não houver nenhuma inconsistência no conteúdo dos campos da tela.

O sistema apresentará a mensagem abaixo, quando o reajuste das "Tarifas de Consumo" tiverem sido realizadas com sucesso.

"Tarifa(s) de Consumo Reajustada(s) com sucesso."

Clique no botão {image:fechar.jpg} da tela de sucesso, para voltar à tela "[Manter Tarifa de Consumo>AjudaGSAN.faturamentoTarifaConsumoManter]".

#### Clique aqui para retornar ao Menu Principal do GSAN

From:

https://www.gsan.com.br/ - Base de Conhecimento de Gestão Comercial de Saneamento

Permanent link:

https://www.gsan.com.br/doku.php?id=ajuda:reajustar\_tarifa\_de\_consumo&rev=1438970143

Last update: 31/08/2017 01:11

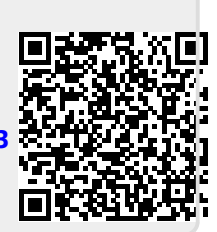